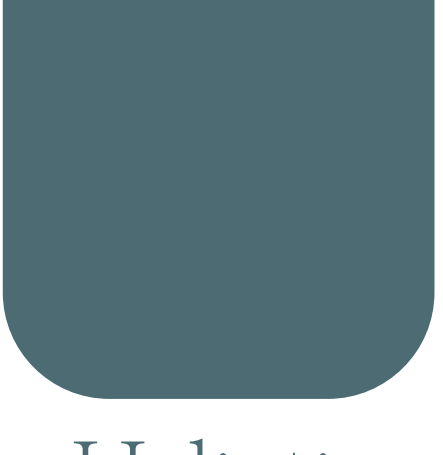

# Haliotis

# Installer Smaart V7.4

### Août 2012

© Haliotis I Haliotis Distribution http://www.haliotis-distribution.fr I info@rationalacoustics.fr SIRET : 523 338 382 00014 – APE 4741Z

## **Installer Smaart V7.4**

La version **V7.4.0** constitue la quatrième mise à jour importante du logiciel de mesure **Smaart V7**. Cette mise à jour apporte un nombre important de modifications, améliorations, nouvelles fonctionnalités, elle est recommandée à tout utilisateur de la plateforme de mesure **Smaart V7**.

\* La procédure d'activation de la licence a subit une évolution, à la différence des précédentes mises à jour, cette version nécessite **une nouvelle activation**. Si vous effectuez une mise à niveau depuis une précédente version, nous vous recommandons instamment de lire ce document avec attention avant d'effectuer cette mise à jour.

De même, que pour chaque nouvelle activation, vous aurez besoin de vous munir de toutes vos données de compte,

- 1. Vous devez posséder une licence valide de Smaart 7
- 2. Votre licence doit avoir été enregistrée sur un compte utilisateur à my.rationalacoustics.com.
- Vous aurez besoin de disposer d'une connexion internet sur l'ordinateur que vous souhaiterez activer ou au moins de pouvoir accéder au système de gestion de licences sur my.rationalacoustics.com à partir d'un ordinateur.

L'installateur **Smaart v7.4** est conçu pour désactiver l'installation courante de **Smaart**, lui permettant d'occuper une nouvelle installation de votre licence **Smaart**.

Le processus de mise à jour n'est plus le même que le processus utilisé dans le passé...

Si vous êtes sur le point d'installer et d'activer **Smaart 7.4** sur un ordinateur nouveau ou récemment formaté, le processus d'installation et d'activation sera exactement le même que celui utilisé lors de votre première installation.

Veuillez vous référer aux documents d'aide et de support pour l'installation et la gestion de la licence.

L'installateur de **Smaart V7.4** est conçu pour automatiquement désactiver la précédente installation de **Smaart V7** de votre ordinateur et <u>libérer</u> l'octroi de celle-ci de votre licence. Pour accélérer le processus, vous pouvez désactiver votre précédente activation avant de lancer l'installation de la **version 7.4**.

Procédez toujours à la vérification de votre gestion de licence sur votre compte (**my.rationalacoustics.com**) pour vous assurer que la demande de désactivation a été bien transmise à nos serveurs.

Après avoir exécuté l'installation de la **version 7.4** et le lancement du programme **Smaart**, celui-ci va rechercher toute précédente installation du logiciel. Si **Smaart** détecte une précédente activation vous verrez apparaître la fenêtre suivante (Figure 1) vous demandant de désactiver la précédente installation de **Smaart** ce qui vous permettra d'utiliser cette activation pour la **7.4**.

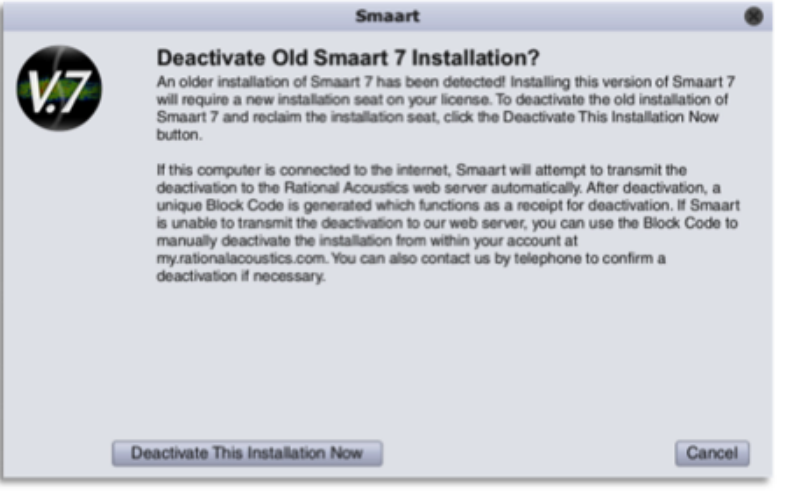

Figure 1 : Fenêtre de désactivation

Après avoir effectué un clic sur "**Deactivate This Installation Now**", **Smaart** va tenter de se connecter à notre serveur et d'effectuer cette désactivation. Si **Smaart** réussi à transmettre les données de désactivation à notre serveur web, une fenêtre apparaitra confirmant la désactivation (Figure 2).

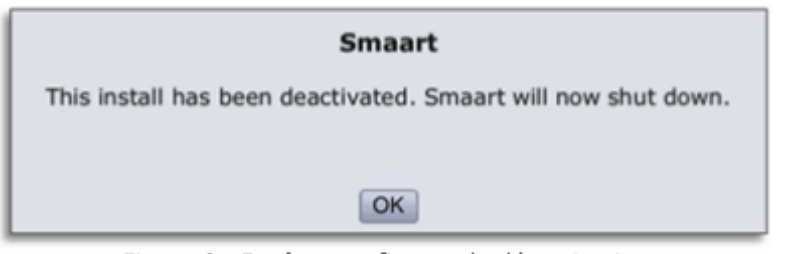

Figure 2 : Fenêtre confirmant la désactivation

Si Smaart ne parvient pas à se connecter à notre serveur web, un Block Code sera généré (Figure 3) et les instructions seront indiquées pour effectuer la désactivation manuellement à partir de votre compte sur nos serveurs (my.rationalacoustics.com).

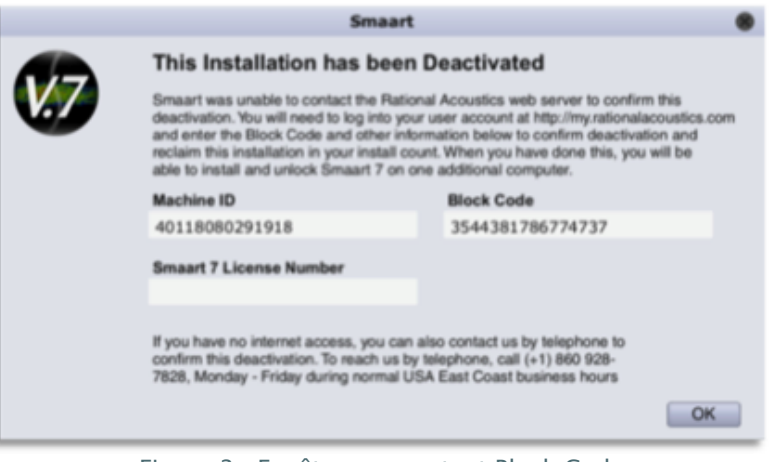

Figure 3 : Fenêtre comportant Block Code

Veuillez noter que ce processus est pratiquement identique au processus habituel.

Si **Smaart** ne parvient pas à contacter notre serveur web automatiquement, un fichier texte contenant votre ancien **ID** machine ainsi que votre **Block Code** sera généré et placé sur le **bureau** de votre ordinateur.

Si vous avez omis de noter ce fameux **Block Code** que **Smaart** vous présente, vous pourrez donc le récupérer depuis ce fichier texte (sur votre bureau), copier les informations contenues dans ce fichier et vous en servir pour désactiver cette installation manuellement depuis votre compte sur **my.rationalacoustics.com**.

Dès que vous aurez désactivé votre précédente installation de **Smaart**, une fenêtre d'activation apparaitra. A cette étape, le processus est exactement le même que celui consistant à activer un nouvel ordinateur.

Après la procédure d'activation Smaart V7.4 va se comporter comme toute installation précédente.

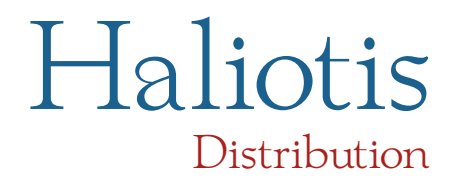

© 2012 Haliotis I Haliotis Distribution http://www.haliotis-distribution.fr I info@rationalacoustics.fr

#### Installer Smaart V7.4 MU V1.0

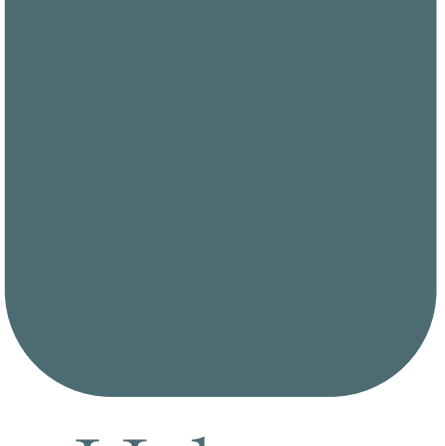

# Haliotis

© Haliotis I Haliotis Distribution http://www.haliotis-distribution.fr I info@rationalacoustics.fr SIRET : 523 338 382 00014 – APE 4741Z